## Logging into MyEducation BC

Navigate to https://myeducation.gov.bc.ca/aspen/logon.do to log on to MyEducation BC.

- 1. Enter the Login ID that was assigned to you.
- 2. Enter your Password (Case Sensitive).
- 3. Click Log On

| MyEducation BC Prod 12                 | When you reach the login page, you will see                                                                                                 |
|----------------------------------------|----------------------------------------------------------------------------------------------------|
| Login ID                               | in, you may see a different number. This is                                                                                                 |
| mparent                                | dentifying one of the many MyEducation BC servers and it is safe to log in when you see this.                                               |
| Password                               |                                                                                                    |
| •••••••••••••••••••••••••••••••••••••• | <ul> <li>Popup blockers on your internet browser<br/>should be turned off for some of the features in<br/>MyEd to work properly.</li> </ul> |
| Log On                                 |                                                                                                    |
| Password Eye                           | MyEducation BC is case sensitive so you must<br>enter the username and password as<br>generated by the system.                              |

Note: Internet Explorer is the recommended browser, as it gives you the **Password Eye** icon to the right of the password field. When clicked you can view the password you have entered and to make sure that it has been entered correctly.

When you log in for the first time, the system will prompt you to change your password.

- 1. Click OK.
- 2. Enter your current password (Temporary Password)
- 3. Enter a New Password using the Password Requirements
- 4. Confirm your new password
- 5. Click **OK**.

|                                                                                | Password Requirements                                  | 1              |
|--------------------------------------------------------------------------------|--------------------------------------------------------|----------------|
| Minin     At lea     At lea     At lea     At lea     Can't     name     seque | Your password has expired.<br>Please create a new one. | , middle<br>Ny |
| Current Password                                                               |                                                        | 1              |
| HAR & BOOMPTOIN                                                                |                                                        |                |

## Password Requirements

- · Minimum length is 8
- · At least one number
- · At least one capital and lowercase letter
- · At least one symbol that isn't a letter or number
- Can't contain 'password', login name, first name, middle name, last name, date of birth, personal id, or only sequential letters or numbers

You will also be prompted to set up a security question so that in the future you can click "I forgot my password" to receive a new password

- 1. Enter your primary email address. This email address will be used to receive a new password if you forget your password.
- 2. Choose a security question
- 3. Enter your Security answer then confirm your security answer
- 4. Click **OK**

| Primary email   |      | stmother41@gmail.ca ×              |
|-----------------|------|------------------------------------|
| Alternate email |      |                                    |
| Security questi | on   | What is your father's middle name? |
| Security answe  | er 🛛 |                                    |
| Confirm answe   | r    | •••••                              |
| Password        |      | Change                             |

## Top Tabs

**Family**: A list of the students you have access to. Place a checkmark beside the student's name, then click one of the side tabs (Schedule), or click on the blue link for more information.

| Burnaby 2016-2017<br>Student, Mother SD41 |        |                |              |          |             |   |           |     |
|-------------------------------------------|--------|----------------|--------------|----------|-------------|---|-----------|-----|
| Pages                                     | Family | Academics      | Groups       | Calendar |             |   |           |     |
| Students                                  |        |                |              |          |             |   |           |     |
| Details                                   | Ор     | tions 🗸 📄 Repo | orts 🗕 🛛 Hel | p 🗸 Sea  | rch on Name | 2 | <b>Y</b>  | a-z |
| Contacts                                  |        |                |              |          |             |   |           |     |
| Daily<br>Attendance                       |        | Name           |              |          |             |   | DOB       |     |
| Transcript                                |        | Student, SD41  | R.           |          |             |   | 22/04/200 | 13  |
| Assessment                                | s      |                |              |          |             |   |           |     |
| Schedule                                  |        |                |              |          |             |   |           |     |

Academics: Provides a list of courses along with term marks and attendance information.

| Classes     |           |                                 |                                 |            |
|-------------|-----------|---------------------------------|---------------------------------|------------|
| Details     | Conserved |                                 |                                 |            |
| Assignments | Options   | s Reports Help + Search on Is   |                                 |            |
| Attendance  |           |                                 |                                 | Student    |
|             |           |                                 |                                 |            |
|             |           |                                 |                                 |            |
|             |           | Description                     | Description                     | Course     |
|             |           | SOCIAL STUDIES 8                | SOCIAL STUDIES 8                | MSS08-01   |
|             |           | ARTS EDUCATION 8                | ARTS EDUCATION 8                | MAE08-02   |
|             |           | COURSE SUPPORT                  | COURSE SUPPORT                  | XSPBK1A-03 |
|             |           | SCIENCE 8                       | SCIENCE 8                       | MSC08-44   |
|             |           | MATHEMATICS 8                   | MATHEMATICS 8                   | MMA08-05   |
|             |           | ENGLISH 8                       | ENGLISH 8                       | MEN-08-07  |
|             |           | PHYSICAL AND HEALTH EDUCATION 8 | PHYSICAL AND HEALTH EDUCATION 8 | MPHE-08-08 |
|             |           |                                 |                                 |            |